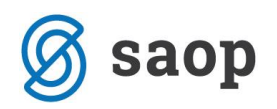

## Prenos v DK in DDV iz OST – koda za domove upokojencev, centre za socialno delo...

Od verzije 6-29 dalje je potrebno v novi DDV ročno uvoziti podatke iz OST. Najprej preverite, kaj imate vpisano na OST – Nastavitve programa – zavihek Povezave – polje Številka šifranta za DK.

## <u>Primer 1: če je v Nastavitvah programa v modulu OST na zavihku Povezave nastavljena Številka</u> <u>uporabnika za DK</u>

| 1                                                              |                               | SAOP Obračun storitev - sp              | rememba - Javna ustanova - Šola | -        | □ ×              |
|----------------------------------------------------------------|-------------------------------|-----------------------------------------|---------------------------------|----------|------------------|
| Nastavitve                                                     |                               |                                         |                                 | · 📠 🚖 [  | d 🔒 ⋟            |
| Opom <u>b</u> e <u>R</u> ačun Po <u>l</u> ožnica <u>K</u> onti | Pove <u>z</u> ave <u>E</u> vi | dentiranje obrokov   <u>H</u> itri vnos |                                 |          |                  |
| Številka šifranta za stranke                                   | 4 🗸                           | Javna ustanova - Dom upokojencev        |                                 |          |                  |
| Številka šifranta za konte                                     | 4 🗸                           | Javna ustanova - Dom upokojencev        |                                 |          |                  |
| Številka šifranta SM                                           | 4 🗸                           | Javna ustanova - Dom upokojencev        |                                 |          |                  |
| Številka šifranta zaposlenih                                   | 4 🗸                           | Javna ustanova - Dom upokojencev        |                                 |          |                  |
| Številka uporabnika SPR                                        | 4 🗸                           | Javna ustanova - Dom upokojencev        |                                 |          |                  |
| Številka uporabnika OSD                                        | 0 🔻                           |                                         |                                 |          |                  |
| Številka uporabnika OPZ                                        | 0 🗸                           |                                         |                                 |          |                  |
| Številka uporabnika KRJ                                        | 4 🗸                           | Javna ustanova - Dom upokojencev        |                                 |          |                  |
| Številka uporabnika Dk                                         | 4 🗸                           | Javna ustanova - Dom upokojencev        |                                 |          |                  |
| Številka uporabnika OBR                                        | 0 🔻                           |                                         |                                 |          |                  |
| Šifra stranke uporabnika                                       |                               |                                         |                                 |          |                  |
| Šifra storitve za obresti                                      |                               |                                         |                                 |          |                  |
| Šifra vrste računa SPR                                         |                               | _                                       |                                 |          |                  |
| Mapa za izvoz                                                  | C:\Prenos iz OS               |                                         |                                 |          | 2                |
| Poimenovanje koristnikov storitev                              | Učenci                        | •                                       |                                 |          |                  |
| Šifra koledarja                                                | 2                             | ŠOLSKI KOLEDAR                          |                                 |          |                  |
| Dogodki strank                                                 |                               |                                         | Dogodki v domu                  |          |                  |
| Vrsta dokumenta                                                | s                             | Stranke                                 | Vrsta dokumenta S Stranke       |          |                  |
| Dogodek UPN                                                    | UPN                           | UPN                                     | Dogodek dom                     |          |                  |
| Dogodek spričevalo                                             |                               |                                         | Dogodek dopis, ukrep 😶          |          |                  |
|                                                                |                               |                                         | Dnevni izhod                    |          |                  |
|                                                                |                               |                                         | Stalni izhod                    |          |                  |
|                                                                |                               |                                         | Obisk                           |          |                  |
|                                                                |                               |                                         |                                 |          |                  |
| Začetek šolania                                                | 01.09.2014                    | -                                       |                                 |          |                  |
| Konec šolania                                                  | 31.08.2015                    |                                         |                                 |          |                  |
|                                                                | ,                             | _                                       |                                 |          |                  |
|                                                                |                               |                                         |                                 |          |                  |
|                                                                |                               |                                         |                                 | × Opusti | √ <u>P</u> otrdi |
| Skrbnik 001                                                    |                               |                                         |                                 |          |                  |

<u>Trenutno</u> deluje modul SAOP Obračun storitev za domove starejših občanov, centre za socialno delo... (koda O) v povezavi z zgoraj prikazanimi nastavitvami na Obračunu – Izvoz podatkov – Priprava vknjižb obračuna tako, da se v SAOP Dvostavno knjigovodstvo (DK)

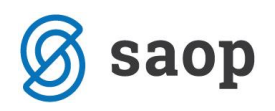

prenesejo knjižbe v posredno knjiženje, v DDV pa se podatki prepišejo v modul SAOP DDV C (to je stari program DDV, od 01.07.2015 naj bi uporabljali DDV N). Z popravkom iCentra, ki bo objavljen konec avgusta 2015, se datoteka DDV.w-1 ne bo prepisovala več niti v DDV C (stari DDV).

## OBVEZNO: preverite vknjižbe DDV julijskega obračuna!

Za prenos podatkov v novi DDV, je potrebno uvoziti datoteko DDV.w-1 iz področja, ki je nastavljeno na nastavitvah: Mapa za izvoz.

| <b>3</b>             |                      | SAOP - Davčr          | no knj  | jigovodstvo - Javna ustanov | a - Šola                                  | _ 🗆 🛛             |
|----------------------|----------------------|-----------------------|---------|-----------------------------|-------------------------------------------|-------------------|
| DDV - Računi         |                      |                       |         |                             | lin 🙀 🖻                                   | 1 🕮 🖀 🗞 👧         |
| Knjiga Izdani ra     | ačuni 👻              |                       |         |                             |                                           |                   |
| Leto 2015            |                      |                       |         |                             |                                           |                   |
| Obdobie              | ▼ do                 | •                     | 1       |                             | . ×                                       |                   |
|                      |                      |                       |         | SAOP -                      | <ul> <li>- Javna ustanova - So</li> </ul> | ola 🌅             |
| Leto                 |                      |                       |         | Uvoz iz DDV.W-1             |                                           | 🚖 🖻 🖈             |
| Datum dav. obdobja 👻 |                      | Datum dav. ob         | dobja   |                             |                                           |                   |
|                      | Y                    | ,<br>Vei              | 1       | Prenesi iz mape             | C:\Prenos iz OST                          | ¥                 |
|                      |                      |                       | la # 11 | Knjiga                      | Izdani računi 🔹                           |                   |
| Leto Obdobje         | Zap. stevilka Poprav | ek PlacanaRealizacija | Odbitr  |                             |                                           |                   |
| 2015 /               | 27                   |                       | 001     | . Odbitni delež             | 001 ••• Privzet                           |                   |
| 2015 /               | 20                   |                       | 001     |                             |                                           |                   |
| 2015 7               | 29                   |                       | 001     |                             |                                           |                   |
| 2015 7               | 21                   |                       | 001     |                             |                                           |                   |
| 2015 7               | 32                   |                       | 001     |                             |                                           |                   |
| 2015 7               | 33                   |                       | 001     |                             |                                           | 🗙 Opusti 🖌 Potrdi |
| 2015 7               | 34 🗆                 |                       | 001     | Skrbnik 001                 |                                           |                   |
| 2015 7               | 35                   |                       | 001     | 03.00.2013                  | 171                                       | 03.07.2013        |
|                      |                      |                       |         | · · · ·                     |                                           |                   |
|                      |                      |                       |         |                             |                                           |                   |
|                      |                      |                       |         |                             |                                           | ¥                 |
| <pre>/</pre>         |                      |                       |         |                             |                                           | >                 |
| 9                    | . <u>P</u> lačila    |                       |         |                             |                                           | 🔃 Zapri           |
| Skrbnik 001          |                      |                       |         |                             |                                           | //                |

## <u>Primer 2: v Nastavitvah programa v modulu OST na zavihku Povezave ni vpisano nič v polju:</u> <u>Številka uporabnika za DK</u>

V tem primeru moramo ročno uvoziti knjižbe v DK in v DDV. V DDV uvozimo enako, kot je opisano v prvem primeru. V DK pa uvozimo po naslednjem postopku:

• V DK gremo na DK – Dnevne obdelave – Posredno knjiženje – Uvoz podatkov – Uvoz podatkov

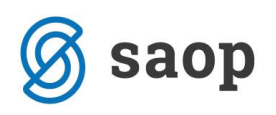

| 0               |               | SAOP                    | Dvostavno k                 | njigovodstv | o - Javna usta | nova - Šola        |          |      | - |                                                       |
|-----------------|---------------|-------------------------|-----------------------------|-------------|----------------|--------------------|----------|------|---|-------------------------------------------------------|
| Posredno knjiže | nje           |                         |                             |             |                |                    | 📑 🙀      | 🜛 🖨  |   | Uvoz iz XML                                           |
| (               | Operater SKRE | BNIK                    | <ul> <li>Skrbnik</li> </ul> |             |                |                    |          |      |   | Uvoz podatkov                                         |
| z               | Zap.štev.     |                         | _                           |             |                | Q                  |          |      |   | Uvoz vknjižb iz datoteke                              |
| Dat dok         |               |                         | Dat dok                     | -           |                | Dat dok            |          |      |   | Prenos TKDIS v Promet.w-1                             |
| X.              |               |                         |                             |             | ₩.             | portion            |          |      |   | Delitev ostalih proizvodnih stroškov                  |
| 1-8             | 1-8           |                         | -                           |             |                |                    |          |      |   | Zapiranje R4 za proizvodnjo - nedokončana proizvodnja |
| Zap.št Obd.     | Temeljnica D  | ogodek Konto            | Naziv konta                 |             | Stranka        | Opis               |          | Nat  |   | Prenos nedokončana proizvodnja na zalogo Proizvodi    |
|                 |               |                         |                             |             |                |                    |          |      |   | Zapiranje kontov (pri proizvodnji)                    |
|                 |               |                         |                             |             |                |                    |          |      |   | Y                                                     |
| ×               |               |                         |                             |             |                |                    |          |      |   | ,                                                     |
|                 | ~             | _                       |                             |             | Saldo: 0,00    |                    |          |      |   | <b>A</b>                                              |
| 0/0             | N Briši       | IIII <u>R</u> azmejitve |                             |             |                | ŷ∕ Evi <u>d</u> er | nčno 🗔 🖉 | jiži |   | (till Zapri                                           |
| Skrbnik         | 001           |                         |                             |             |                |                    |          |      |   |                                                       |

• Potrdimo na Uvoz knjižb iz besedilne datoteke (WIN)

| Dvostavno knjigovodstvo - Javna ustano 💌                                                                                                    |   |  |  |  |  |  |
|----------------------------------------------------------------------------------------------------|---|--|--|--|--|--|
| Uvoz podatkov 🛛 🙀 🖪                                                                                                    | ≥ |  |  |  |  |  |
| Izbira uvoza<br>© Uvoz knjižb iz besedilne datoteke (WIN)<br>© Uvoz knjižb iz besedilne datoteke (DOS)<br>© Uvoz podatkov za konsolidacijo<br>© Uvoz podatkov iz ISAM datotek (KMP) |   |  |  |  |  |  |
| <ul> <li>Uvoz podatkov iz NORMA SOFT</li> <li>Uvoz podatkov iz ProMEDICE</li> </ul>                                                                                                 |   |  |  |  |  |  |
| × <u>O</u> pusti <u>√ P</u> otrdi<br>Skrbnik 001                                                                                                    |   |  |  |  |  |  |

• Odpre se nam okno za uvoz strank, kjer izberemo Opusti

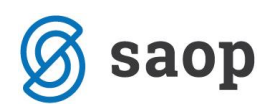

| SAOP Dvostavno knjigovodstvo - Ja | avna ustanova - Šola 🛛 🗙                 |
|-----------------------------------|------------------------------------------|
| Uvoz strank iz tekstovne datoteke | 🚖 🖻 🎓                                    |
| □ Iz oss<br>□ Iz osv              |                                          |
| Prenesi iz datoteke               | e                                        |
| Šifra države SI ···· Slovenija    |                                          |
| Šifre strank povečati za: 0       |                                          |
| Vrsta stranke                     | Način prenosa                            |
| Kupci od do                       | Odajanje in popravljanje zapisov         |
| Dobavitelji od do                 | 🔿 Samo dodajanje zapisov                 |
| Kupci in dobavitelji od do        | C Prekrijemo obstoječe stanje            |
| Šifra stranke za banko 🛛 …        |                                          |
| Naziv bančnega računa             |                                          |
| Skrhnik 001                       | <u>×</u> <u>O</u> pusti √ <u>P</u> otrdi |

 Nato na naslednjem oknu za uvoz podatkov iz datoteke izberemo, v kateri mapi je datoteka, ki smo jo pripravili v OST. V Mapo in ime preimenovane datoteke lahko vpišemo tako, kot je na spodnji sliki pot do mape in ime preimenovane datoteke promet.old

| Dvost                             | avno knjigovodstvo - Javna ustanova - Šola | ×   |
|-----------------------------------|--------------------------------------------|-----|
| Uvoz podatkov iz besedilne o      | latoteke (WIN) 🕺 🔂                         |     |
| Prenesi iz mape                   | C:\Prenosi iz OST\                         | 6   |
| Mapa in ime preimenovane datoteke | C:\Prenosi iz OST\promet.old               | ۵   |
| Leto                              | 2015                                       |     |
| Knjiženje v obdobje               | C Izbrano                                  |     |
|                                   | Iz datuma                                  |     |
| Obdobje                           |                                            |     |
| Temeljnica iz                     | Nastavitve                                 |     |
|                                   | O Iz vknjizbe                              |     |
| Temeljnica                        | IZ ···· izdani računi                      |     |
| Stroškovno mesto                  |                                            |     |
| Stroškovni nosilec                |                                            |     |
| Referent                          |                                            |     |
| Dodatne analitike                 | Ø                                          |     |
| Dogodek                           | 2 izdani računi                            |     |
|                                   | 🔲 Finanančni tok                           |     |
|                                   | X <u>O</u> pusti √ <u>P</u> ot             | rdi |
| Skrbnik 001                       |                                            |     |